## KLAVZULE

| Я Sifranti                |                             |                      |                       |                          |                    |                  |                  |            |
|---------------------------|-----------------------------|----------------------|-----------------------|--------------------------|--------------------|------------------|------------------|------------|
| ⊖ Eirma O Nasi            | tavitve ODoku <u>m</u> enti | e <u>P</u> artner ji | ● <u>S</u> troš.mesta | ● P <u>r</u> ojekti      | O D <u>e</u> lavci | © <u>V</u> alute | 🔍 Pošte 🔍 Občine | • Klavzule |
| ☐ <u>G</u> lava firme     | 🤨 Firma d <u>o</u> datho    | O B <u>a</u> nke     | 🤍 Kode nameni         | a ( <u>U</u> PN)         |                    |                  |                  | <u> </u>   |
| m:\test\MARJETICA \BAZA11 |                             |                      |                       | Verzija z dne 15. 7.2011 | Izhod: Alt X       |                  |                  |            |

Aplikacija **KLAVZULE**, v **SPLOŠNIH ŠIFRANTIH**, je namenjena izpisom raznih dokumentov (faktur, dobavnic, opominov ...).

Poleg standardnega teksta omogoča uporabniku, da podatke, vezane na konkretni dokument (oz. na izpis dokumenta), vrine v klavzulo ob izpisu. Npr.: #GDA# pri izpisu vrine datum dokumenta, #GOP# vrine tekst iz opombe dokumenta itd.

Vse vrednosti, na katere se sklicujemo in bi radi, da jih program vrine v klavzulo ob izpisu dokumenta, vpišemo med sam tekst s posebno oznako, ki ima obliko #...#.

Program zna vriniti naslednje podatke:

| GDA datum dokum.      | GSK sklic           | VD vrsta dokumenta           |                  |
|-----------------------|---------------------|------------------------------|------------------|
| GDD datum DUR         | GNA naročilo        | SD štev.dokumenta            |                  |
| GDV datum zapadlosti  | GOP opomba          | GVZ vrsta ref.dokum.(vzorca) |                  |
| DT današnji datum     | GPA šifra partnerja | GSZ štev. ref.dokum.         |                  |
| GVA št.dni za plačilo | FKI Kraj izstavitve | 00 Odgovorna Oseba           | 2                |
| FTR Transak.račun     | FKR Kraj(podjetje)  | FDI direktor                 | KN Knjižil-a     |
| FNA Naziv(podjetje)   | FPO Pošta(podjetje) | BIC BIC(podjetje)            | BNA Naziv(banka) |
| SLZ Žiq               | SLP Podpis          |                              |                  |

- Z začetnico »G« ter vrednosti #VD#, #SD# in #KN# (datumi, številke dokumentov ipd.) program prevzame iz dokumenta, ki ga izpisujemo.

- Z začetnico »F« so označene vrednosti, ki jih imamo vpisane v šifrant FIRMA.

- Podatka o žigu **#SLZ#** in podpisu **#SLP#** sta vzeta iz šifranta **FIRMA DODATNO.** 

- **#OO#** je ime odgovorne osebe, ki je vpisana v šifrantu **NASTAVITVE** pri ustreznem projektu.

- Naziv in BIC banke podjetja (**#BIC#** in **#BNA#**) poišče program v šifrantu **PARTNERJEV**, ki pa mora biti 'povezan' s firmo: priporočamo, da v šifrant partnerjev vpišete tudi samega sebe pod neko šifro, ki si jo sami izberete (npr. 1). Nato v **FIRMI**, v **polju EMŠO vpišete ŠIFRO PARTNERJA**, ki ste si jo dodelili.

| aziv   | MARJETIC               | A d.o.o.       | Īr     | ansakcijski račun | 5156 1234 567 | 8 901                        |
|--------|------------------------|----------------|--------|-------------------|---------------|------------------------------|
| aziv 2 | Industriis             | ka resta XX    |        | Davčna številka   | 87654321      |                              |
| aslov  | 5000                   | Nova Gorida    | IF51   | Šifra             | dejavnosti    | 47.910                       |
| ihčina | 1                      | 84 Nova Gorica | (F5)   | Matična šter      | /ilka 123456  | 57890                        |
| Podje  | tje                    | 150 1          | $\sum$ |                   | C Enostav     | no knjigovadstvo<br>no - ''- |
| Obrtn  | Kei Rei<br>Stalno preb | gistracija     |        |                   |               |                              |

Priporočamo, da vpišete in uredite vse svoje podatke tako v šifrantu FIRMA kot v šifrantu partnerjev, preden začnete katerokoli operacijo v programu Sibila!

## PODROBNOSTI O VPISU podatkov v šifrante

Če želite v klavzuli imeti izpisan BIC in naziv svoje banke je pomemben vpis ŠIFRE BANKE in TRANSAKCIJSKEGA RAČUNA v šifrantu partnerjev.

| S Poslovni partnerji                                                                                                    |                                                                                                    |  |  |  |  |
|----------------------------------------------------------------------------------------------------|----------------------------------------------------------------------------------------------------|--|--|--|--|
| Id         Id         Id< |                                                                                                    |  |  |  |  |
| yros Luta  <br>Sifa partnerja 1 r6 Plučnik CTRL H3 zapre okno <u>or116</u> Predioga za dopisbpis okrazca38.2010                                                                                                    |                                                                                                    |  |  |  |  |
| Naziv WARETCA 6.o.<br>Naziv 2 i<br>Ulta Industripla ceta 30<br>Naselje Ikora Gena<br>Polta 2000 Fe/ Reva Gena PS<br>Država St. Fe/ Pora Gena<br>PS                                                                                                    | Settar/G13         5.11         Image: Control of the control of the c |  |  |  |  |
| Plačini pogoj:         Tp         A           vakta dni         0         0         0         0         0         0         0         0         0         0         0         0         0         0         0         0         0         0         0         0         0         0         0         0         0         0         0         0         0         0         0         0         0         0         0         0         0         0         0         0         0         0         0         0         0         0         0         0         0         0         0         0         0         0         0         0         0         0         0         0         0         0         0         0         0         0         0         0         0         0         0         0         0         0         0         0         0         0         0         0         0         0         0         0         0         0         0         0         0         0         0         0         0         0         0         0         0         0         0         0         0                                                  | Transletjis(račun         00 1254 50% 500         i           Egoster         Info-manifeschigtmal.com         i           Kontoneza         Perysika stas         i           Telefon         Coponba         i           Pogosta pd         i         i                                                                                                    |  |  |  |  |

V polje BANKA (za ECL, BIC) vpišite šifro banke pri kateri imate odprt TRR. Šifro banke (povzeto po šifrantu, ki ga najdemo na spletni strani Banke Slovenije) definirata prvi dve cifri (SI56 ignoriramo) iz transakcijskega računa.

Npr. Banka Koper ima šifro 10, saj se njeni TRR-ji začnejo z 10xx-xxxx-xxxx.

A Banka ima šifro 05, ...Šifrant bank imate že ažuriran z naše strani

| Šifrant BANK:                                    | Sifrant bank           14         >>1         >>         >> <th>E Lista G Kopiraj v odožišče (CTRL)C) A a</th>                                                                                                    | E Lista G Kopiraj v odožišče (CTRL)C) A a                                                                                                    |
|--------------------------------------------------|----------------------------------------------------------------------------------------------------|----------------------------------------------------------------------------------------------------|
| (slika je precej podobna<br>šifrantu partnerjev) | Yros Luta Tra banka III ro 05 Naciv Askakka vipa d.d. Naciv 2 Ulca Stovenska cesta 58 Nacelye                                                                                                    | TRL F8 zegre okno         OH F8         jzpis obrazca         24/2.2011 13:35:31 soni/System2           Davčná (DV H: SI         i         r         Stovenja           Davčná (DV H: SI         r         r         Cán EU           Davšt EU         r         Kan EU         r           BC / SWIPT koda         AMMISIZX         F         Stovenja |
|                                                  | Pote         [S17         Tel         JARLANA         PS           Država         SI         Fel         SLOVENIJA         PS           Sržava dot         Tel         Training         Tel         Training           randina         Tel         Tel         Training         Tel         Training | Transactigiki         5156 0100 0000 0500 021         i           E-potta                                                                                                    |
|                                                  | Namenjeno prugorabi URN virmarov za truterno uporabi Opuje 7 za avtomatiko odčitavanje kode namena plačila interno uporabi najekanju, sortranju) Šišta barke, ki jo Prenesi                                                                                                    | Opomba Pogodba ipd                                                                                                    |

Za vstavitev žiga **#SLZ#** in podpisa **#SLP#** v klavzulo dokumenta, pojdite najprej v **FIRMA DODATNO.** 

| 🦉 Grafični prikazi 📃 🗖 🔀                                                                                                    |                                                                              |
|----------------------------------------------------------------------------------------------------|------------------------------------------------------------------------------|
| Zastopani tujec         Silte pertinerje iz<br>silterine pertinerjev           ŽIG         Nadoš silko iz datoreke BMP         Brili vsebiro           PODPIS         Nadoš silko iz datoreke BMP         Brili vsebiro           Wy         Brili vsebiro         Wy | Naložite SLIKO ŽIGA in PODPISA<br>ODGOVORNE OSEBE v bmp formatu.             |
| Glava Blagajniškega računa<br>Natis liko iz datoteke BMP Briti vredeno                                                                                                    | Preverite razvidnost slike na dokumentu s<br>pritiskom gumba »Testni izpis«. |
|                                                                                                    | Če vam izpis ustreza, potrdite spremembo s »Shrani (F8)«.                    |
|                                                                                                    |                                                                              |

Poskrbite, da v NASTAVITVAH bosta vpisana ime in priimek ODGOVORNE OSEBE, iz katerih program razbere vrednost **#OO#**.

| 🖉 Nastavitve                                                                                                    |
|----------------------------------------------------------------------------------------------------|
| IN I I I I I I I I I I I I I I I I I I                                                                                                    |
| Śiffa programa 08 08 00V Popravi letnice na: 2011                                                                                                    |
| Vnos dovoljen za obdobje:         Od meseca         O         leto         2011         Do meseca         12         leto         2011           Knjiženje za to obdobje dovoljeno od/do dne:         1.1.2011         31.3.2012         31.3.2012 |
| Odgovorna oseba: Marjetica Klas                                                                                                    |
| Razni parametri:       Število decimalnih mest za ceno artiklov, storitev pri fakturah ipd.       2         Avtomatsko pokaži okna za STM, projekt, (0 = NE, 1 = DA)       0                                                                       |
| Samo za zaloge (projekt 15) Listanje arktikov - privzeto po delu imena (vpisi 1 kotrpvi znak)<br>Listanje arktikov - samo pozitime zaloge (vpiši 1 kotrpuj znak)<br>Koda za tehtnico (3znaki, ki se povežejo z oznako II)                          |
| Število (!)         0         0         Tekst (A)                                                                                                    |
| Datum (D) Število (€) 0,00 EUR 0,00 EUR                                                                                                    |

Tudi priimek in ime **ODGOVORNE OSEBE** sta podatka, ki ga ponekod potrebujemo (DURS, izpis opominov ...). Vnesete ga v **NASTAVITVAH.** Za različne projekte (08 DDV, 10 FKT, 11 GK...) je to lahko različna oseba.

Po končanem urejanju podatkov, pojdite na aplikacijo KLAVZULE.

Pod šifro klavzule vpišemo kar oznako dokumenta (F za fakture, IOP za izpis odprtih postavk ...). NAZIV je le za našo evidenco.

| S KLAVZULE                                                                                                    |        |                      |                                                                                                    |
|----------------------------------------------------------------------------------------------------|--------|----------------------|----------------------------------------------------------------------------------------------------|
| Image: Height and the second second secon |        | SKUPNA TABELA        | Testni izpis klavzule                                                                                                 |
| Lista Vnos                                                                                                    |        |                      |                                                                                                    |
| Šifra klavzule   F Naziv   Fakture                                                                                                    |        | F8 (potrdi in zapri) | Program dovoljuje do 5 praznih vrstic med tekstom, če želite<br>več, morate odtipkati vsaj en znak, lahko 'presledek' |
| Račun plačljiv v roku #GVA# dni na transakcijski račun št.<br>odprt pri banki #BNA# (BIC/SWIFT #BIC#).<br>Pri plačilu obvezno navedite sklic #GSK#.                                                                                                    | #FTR#, |                      |                                                                                                    |
| #FKI#, #GDA#                                                                                                    |        | Direktor: #FDI#      |                                                                                                    |
| #5                                                                                                    | SLZ#   | #SLP#                |                                                                                                    |
|                                                                                                    |        |                      |                                                                                                    |
|                                                                                                    |        |                      |                                                                                                    |
|                                                                                                    |        |                      | 2                                                                                                    |

Nadaljujte z vpisom teksta. Kjer je potrebno, vrinite 'oznako' vrednosti. Pri vstavljanju #SLZ# in #SLP# bodite posebej previdni, saj program pri teh dveh vrednostih vstavi sliko, ki ima levi, zgornji rob na začetku oznake posamezne vrednosti.

Na koncu pritisnite gumb »Testni izpis klavzule« za pregled oblike klavzule.

| 🥄 Klavzule [1 stran]                 |                                                                                                    |                         |
|--------------------------------------|----------------------------------------------------------------------------------------------------|-------------------------|
| 💾 Nat <u>i</u> sni 🛛 Povečaj 🚺 🎝 💌 🗇 | ◆ 1 ◆ ☆                                                                                                    |                         |
|                                      |                                                                                                    |                         |
|                                      |                                                                                                    |                         |
|                                      |                                                                                                    |                         |
|                                      |                                                                                                    |                         |
|                                      | Račun plačijiv v roku 16 dni na transakcijski račun št. SI56 05100 1234 5<br>odprt pri banki NOVA KREDITNA BANKA MARIBOR D.D. (BIC/SWIFT KB | 678 901,<br>MAS xx ).   |
|                                      | Pri plačilu obvezno navedite sklic 21-1-0.                                                                                                  |                         |
|                                      | Nova Gorica, 21.05.2011                                                                                                    | Diroldor: Maielica Klas |
|                                      | Nova O 010a, 31.03.2011                                                                                                    | Direktor, majolica klas |
|                                      |                                                                                                    | 1                       |
|                                      |                                                                                                    | M                       |
|                                      | - P                                                                                                    | 1                       |
|                                      |                                                                                                    |                         |
|                                      |                                                                                                    |                         |
|                                      |                                                                                                    |                         |